### THREE SUMMERS 2020 COURSE REGISTRATION AND PAYMENT INSTRUCTIONS CHECKLIST

| Course Registration and Pag                                                                                                    | yment Deadlines                                                                                                    |                         |                          |                            |                  |  |
|----------------------------------------------------------------------------------------------------|----------------------------------------------------------------------------------------------------|-------------------------|--------------------------|----------------------------|------------------|--|
| Course registration begins Ma                                                                                                  | rch 23, 2020. Registratio                                                                                                    | n and payment deadlin   | es for Summer Session    | 1 and Alternative Summer   | Session 1 is May |  |
| 18, 2020. Link here for more in                                                                                                | nformation about Summer                                                                                                    | r Session 2020 dates a  | nd fees: https://summers | ession.uconn.edu/fees-and- | <u>dates/</u> .  |  |
| Course Information                                                                                                    |                                                                                                    |                         |                          |                            |                  |  |
| First year students should reg<br>Second and third year student<br>EPSY 5740, an elective cours<br>NOTE: No classes Friday, Ju | First year students should register for core courses EPSY 5710 and 5720. Permission is not required to self-register.<br>Second and third year students should register for core courses EPSY 5194 and 6770.<br>EPSY 5740, an elective course, is open to all students.<br>NOTE: No classes Friday, July 3 |                         |                          |                            |                  |  |
| Meeting time, days, building                                                                                                   | location, and dates are                                                                                                    | e listed in each of the | charts below.            |                            |                  |  |
| Summer Session 2<br>Subject: Education – Psycho                                                                                | ology                                                                                                    |                         |                          |                            |                  |  |
| EPSY 5740 - Strategies for                                                                                                    | Differentiating the Grad                                                                                                    | le Level Curriculum     |                          |                            |                  |  |
|                                                                                                    |                                                                                                    |                         |                          |                            |                  |  |
|                                                                                                    |                                                                                                    |                         |                          |                            |                  |  |
|                                                                                                    |                                                                                                    |                         |                          |                            |                  |  |
| Class Section                                                                                                    | Days & Times                                                                                                    | Room                    | Instructor               | Meeting Dates              | Status           |  |
| <u>1560</u> <u>*10-LEC</u>                                                                                                    | ТВА                                                                                                    | ONLINE                  | Catherine Little         | 07/15/2020 - 08/07/2020    |                  |  |
| Summer 2                                                                                                    |                                                                                                    |                         |                          |                            |                  |  |

Permission is required to register for EPSY 5740. Contact Judith Mathews for a permission number – judith.mathews@uconn.edu, or 860-486-6013.

Alternative Summer Session 1 Subject: Education – Psychology

EPSY 5194 - Seminar

| Class       | Section                     | Days & Times                   | Room   | Instructor | Meeting Dates              | Status |
|-------------|-----------------------------|--------------------------------|--------|------------|----------------------------|--------|
| <u>1556</u> | <u>*10-LEC</u><br>Alt Sess1 | MoTuWeThFr 8:15AM -<br>12:30PM | TSK 12 | Del Siegle | 06/29/2020 -<br>07/10/2020 |        |

Permission is required to register for EPSY 5194. Contact Judith Mathews for a permission number – judith.mathews@uconn.edu, or 860-486-6013.

EPSY 6770 – Curricular Options for High Ability Learners

| Class       | Section                     | Days & Times                  | Room     | Instructor   | Meeting Dates              | <u>Status</u> |
|-------------|-----------------------------|-------------------------------|----------|--------------|----------------------------|---------------|
| <u>1559</u> | <u>*10-LEC</u><br>Alt Sess1 | MoTuWeThFr 1:15PM -<br>5:30PM | GENT 140 | Jann Leppien | 06/29/2020 -<br>07/10/2020 |               |

Permission is required to register for EPSY 6770. Contact Judith Mathews for a permission number – judith.mathews@uconn.edu, or 860-486-6013.

EPSY 5710 - Introduction to Gifted Education and Talent Development

| Class       | Section                    | Days & Times                  | Room     | Instructor        | Meeting Dates              | Status |
|-------------|----------------------------|-------------------------------|----------|-------------------|----------------------------|--------|
| <u>1557</u> | <u>*10-LEC</u><br>Summer 1 | MoTuWeThFr 8:30AM -<br>4:30PM | GENT 142 | Elizabeth Gubbins | 06/29/2020 –<br>07/02/2020 |        |

EPSY 5720 - Developing Schoolwide Enrichment Programs

| <u>Class</u> | Section                    | Days & Times                | Room     | Instructor          | Meeting Dates              | <u>Status</u> |
|--------------|----------------------------|-----------------------------|----------|---------------------|----------------------------|---------------|
| <u>1558</u>  | <u>*10-LEC</u><br>Summer 1 | MoTuWeFr 8:30AM -<br>5:00PM | GENT 142 | Sally Reis Renzulli | 07/06/2020 -<br>07/10/2020 |               |

When you are ready to self-register for classes, proceed to steps below to sign in and register.

# Login to PeopleSoft to Self-Register for Classes

Logging In

- Go to the Home page (<u>https://studentadmin.uconn.edu</u>) of this site. Click the **LOGIN** button. The NetID Single Sign On page appears. 1. 2.

🔊 Student Help

Alternatively, click the LOGIN button on the Student Help banner above to access the NetID Single Sign On page.

3. Enter your alpha-numeric NetID and NetID password. Click the Login button. Click the Need Help? link for assistance.

| NetID Single Sign On                                                                                  |  |
|----------------------------------------------------------------------------------------------------|--|
| Password                                                                                              |  |
| On your way to<br>student.studentadmin.uconn.edu                                                      |  |
| Login                                                                                                 |  |
| UConn Single Sign On serves as your<br>login to many University computing and<br>networking services. |  |
| Warn me before logging me into other sites.                                                           |  |
| Need Help?                                                                                            |  |
|                                                                                                    |  |

| Equarites -  | Main Menu - |       |
|--------------|-------------|-------|
| Tavontos +   | Main Mond + |       |
| Menu         |             | 0 0 - |
| Search:      |             |       |
| 0.16 0.001   | $\otimes$   |       |
| Self-Service |             |       |

Need Assistance? Access the NetID Home Page, contact the UITS Help Center at 860-486-4357 or email helpcenter@uconn.edu.

Student Help Admin Help Add to Favorites

Sian ou

# Add Classes in PeopleSoft

Add Classes

To enroll in courses, you must add each class to your schedule via the Student Administration System. After logging in, navigate to Add Classes by clicking:

| UCON       | IN           |              |    |
|------------|--------------|--------------|----|
| Favorites  | Main Menu    |              |    |
|            | Search Menu: |              |    |
| Menu       |              | >>>>         |    |
|            |              | ÷            |    |
| Search:    | Self-Service |              |    |
|            |              | Student Cent | er |
| Self-Servi | ce           |              |    |

Click the Enroll link to access the enrollment tools. The Enroll tab displays with the add tool selected.

| Search            |     | Enr  | oll  | My A | cademics         |
|-------------------|-----|------|------|------|------------------|
| my class schedule | add | drop | swap | edit | term information |
| Add Classes       |     |      |      |      | 1-2-3            |

• Step 1: The first step is to select classes to add each class to your enrollment shopping cart.

Enter the class number of the course. Each class has a unique number corresponding to it. The class number is in the first column of each chart listed under course information above.

Enter the class number in the field and click the enter button.

| Add to Cart:                 | Fall 2008 Shopping Cart                 |
|------------------------------|-----------------------------------------|
| Enter Class Nbr              | Your enrollment shopping cart is empty. |
| Find Classes<br>Olass Search |                                         |
| search                       |                                         |
| By:<br>My Advisement Report  |                                         |

Before a class is added to your enrollment cart, you can edit the enrollment preferences. For instance, if a permission number is required to register for a course, you can enter it here. Or, the class may be for a variable number of credits. In this case, be sure to update the **Units** field to the correct number of credits. If you enroll in a variable credit course and do not update the Units field, the system will default to 1.00 credit. **All of our courses are 3 credits**.

# Add Classes

# 1. Select classes to add - Enrollment Preferences

Fall 2008 | Undergraduate | University of Connecticut

# **INTD 1998 - Variable Topics Seminar**

| Class Pref | erences                |          |         |                |             |  |
|------------|------------------------|----------|---------|----------------|-------------|--|
| INTD 1998- | 002                    | Seminar  | Open    | Permission Nbr |             |  |
|            |                        |          |         | Grading        | Sat./Unsat. |  |
| Session    | Regular                | Academic | Session |                | 1.00        |  |
| Career     | Undergr                | raduate  |         | Units          | 1.00        |  |
| Enrollment | Enrollment Information |          |         |                |             |  |

 Instructor Consent Required to enroll in this class

Click the Next button to add the course to your enrollment cart, or move on to Step 2.

- Step 2: Confirm the classes you wish to add to your schedule. If everything is correct, click the FINISH ENROLLING button to continue. If you need to make changes, return to Step 1 by clicking the Previous button.

| Add Classes        |  |
|--------------------|--|
| 2. Confirm classes |  |

Click Finish Enrolling to process your request for the classes listed below. To exit without adding these classes, click Cancel.

Fall 2008 | Undergraduate | University of Connecticut

|                          |                                          | Open                    | Close                               | d 🔺 w      | ait Lis | t      |
|--------------------------|------------------------------------------|-------------------------|-------------------------------------|------------|---------|--------|
| Class                    | Description                              | Days/Times              | Room                                | Instructor | Units   | Status |
| INTD 1998-002<br>(11843) | Variable Topics<br>Seminar<br>(Seminar)  | We 2:00PM -<br>2:50PM   | Center for<br>Undergrad<br>Educ 321 |            | 1.00    | •      |
| PSYC 2300-001<br>(6156)  | Abnormal<br>Psychology<br>(Lecture)      | TuTh 5:00PM -<br>6:15PM | Mont101                             |            | 3.00    |        |
| PSYC 2301-001<br>(4614)  | The Study of<br>Personality<br>(Lecture) | TuTh 2:00PM -<br>3:15PM | Schn55                              |            | 3.00    | •      |
|                          |                                          |                         |                                     |            |         |        |
|                          |                                          | CANCEL                  | PREVIOUS                            | FINISH     | ENRO    | LLING  |

Step 3: View the results of your enrollment requests.

Classes that were not added to your schedule successfully, display with a green checkmark and a success message. Classes that were not added to your schedule display with a red 'X' and an error message. Review any error messages for an explanation of why a class was not added. Still having problems registering? Contact either the registrar 860-486-3331, or the graduate school 860-486-3617.

## Add Classes

## 3. View results

View the following status report for enrollment confirmations and errors:

Fall 2008 | Undergraduate | University of Connecticut

| Success: enrolled X Error: unable to add class |                                                                                                    |                                                                                                    |  |  |  |
|------------------------------------------------|----------------------------------------------------------------------------------------------------|----------------------------------------------------------------------------------------------------|--|--|--|
| Class                                          | Message                                                                                                    | Status                                                                                                    |  |  |  |
| INTD 1998-002                                  | Success: This class has been added to your schedule.                                                                                                    | <ul> <li>Image: A start of the start of the start of</li></ul> |  |  |  |
| PSYC 2300-001                                  | Success: This class has been added to your schedule.                                                                                                    | <b>~</b>                                                                                                    |  |  |  |
| PSYC 2301-001                                  | Error: Unable to add this class - term maximum<br>exceeded. Adding this class would exceed the<br>maximum number of units or courses allowed for<br>this term. | ×                                                                                                    |  |  |  |
|                                                | MY CLASS SCHEDULE ADD ANOTH                                                                                                    | IER CLAS                                                                                                    |  |  |  |

Once the Add process is complete, you can add another class, or view your class schedule.

Pay Fee Bill, Authorize Users, Manage Payment Plan in PeopleSoft

Usually the next business day after you register for courses, new fee charges are posted. Notification is sent by the Bursar's Office to your UConn email account. A \$150 late fee will be charged to your account if you don't register and pay by May 18 for all courses listed above.

2-3

1

To submit a payment toward an outstanding balance with a credit card, use the Pay Fee Bill by Credit Card option in the People Soft Student Administration System. Note: If you are making a payment by Electronic Check, click the Pay Fee Bill by e-Check option to link out to the Student Account Suite.

Use this procedure to link to the University of Connecticut Bill and Payment Suite where students can log in to pay their fee bill, create an authorized user, and enroll in and manage a payment plan.

NOTE: A 2.85% non-refundable convenience fee applies to credit card transactions.

Log in to the Student Administration System and navigate to the Finances section of the Student Center by clicking:

1. Main Menu, Self-Service, and then Student Center.

| UCON       | IN           |           |        |  |
|------------|--------------|-----------|--------|--|
| Favorites  | Main Menu    |           |        |  |
| Menu       | Search Menu: | »         |        |  |
| Search:    | Self-Service | Student C | Center |  |
| Self-Servi | ICe          |           |        |  |

2. Scroll down to the Finances section, and then click the Pay Fee Bill, Authorize Users, Manage Payment Plan link.

## My Account

View Fee Bill

Pay Bill, Authorize Users, Manage Payment Plan Pay Fee Bill by Wire Transfer (USD or Foreign Currency)

Pay Non-Refundable Room Reservation Fee Request GA Payroll Deduction Permissions & Requests Enroll or Edit Direct Deposit Information

other financial... 🔻 (>>>

3. The page loading message displays. Then you are linked to the Bill & Payment Suite.

# Now Loading. Please Wait... This could take several minutes. --- Do not click the Stop or Back buttons at this time ---

4. Click the Make a Payment or View Account Activity buttons or use the links at the top of the page to navigate throughout the website.

| University o                                                                                                    | ars Website   Ask for Help   Lo<br>Logged in as                            |                 |
|----------------------------------------------------------------------------------------------------|----------------------------------------------------------------------------|-----------------|
| Account Payments Payment Plans                                                                                                    | eBills                                                                     |                 |
| punt Activity My Profiles Authorized                                                                                                    | l Users                                                                    |                 |
| Account Alerts                                                                                                    | My Account                                                                 |                 |
| No alerts at this time.                                                                                                    | Current Account Status                                                     |                 |
| Appouncements                                                                                                    | Balance:                                                                   | \$0.00          |
| Use the links at the top of the<br>page to: -View e-Bills -Make e-<br>Check Payments -Enroll<br>in/manage Payment Plans -                                                                             | Make a Payment View Account Activity Statements                            |                 |
| Create Authorized Users                                                                                                    | eBill Statement                                                            |                 |
| Important Information: Spring                                                                                                    | A new bill for Student Account was delivered on 11/19/13.<br>Account Type: | Student Account |
| and enrollment for the Spring                                                                                                    | Statement Date:                                                            | 11/19/13        |
| 2014 Payment Plan is open<br>through Day 10 of classes,<br>February 3rd, 2014. Your e-Bill<br>displays your balance due as of<br>your last statement. Your current<br>balance may differ depending on | Bill Amount:                                                               | -\$688.00       |
| recent account activity. Click the<br>View Current Activity link on the<br>right side of this page for the<br>most up to date information                                                             |                                                                            |                 |

If you have questions regarding your bill, making payments, the UConn payment plan, or setting up authorized users, email bursar@uconn.edu.

For more detailed information, see the University of Connecticut Bursar (http://bursar.uconn.edu/) website.

If your payment is not successful, you can resubmit the payment or make another payment. For assistance with payment, call the Bursar's Office at 860-486-4830.

Judith Mathews, Program Administrator judith.mathews@uconn.edu 860-486-6013 Gentry Building Room 119B

Summer 2020 Faculty

**Contact Information** 

EPSY 5194 Del Siegle – <u>del.siegle@uconn.edu</u> 860-486-0616 Tasker Building Room 40

Joseph Renzulli – joseph.renzulli@uconn.edu 860-486-5279 Tasker Building Room 36

EPSY 5720 Sally Reis – <u>sally.reis@uconn.edu</u> 860-486-4401 Tasker Building Room 35

#### **Checklist/Deadlines**

# **Returning Students**

March 30 \_\_\_\_\_order books

#### May 18

\_\_\_\_register for courses \_\_\_\_pay for courses

#### June 1

\_\_\_\_\_complete 2019-20 FAFSA online

register for Confratute conference

RŠVP (yes or no) to Judith for all Social Events\* (Welcome Meeting, July 3 Barbecue, and Banquet)

#### June 16

\_\_\_\_\_register for parking\*\*

\_\_\_\_\_register for housing

call dining services to sign up for meal plan (optional)

#### June 28

pay for July 3 Barbecue (cash only) and Banquet (check only) bring UConn ID to campus

\_\_\_\_bring gift to exchange following welcome meeting (optional)

register for parking\*\*
register for housing
call dining services to sign up for meal plan (optional)
submit photo online for One Card ID
submit digital photo to Judith for office files (required)\*\*
Health History Form (required)\*\*

TTT Questionnaire (required)\*\*
Interest-A-Lyzer (required)\*\*

#### \_\_\_\_\_\_

**New Students** 

order books

March 30

June 28
\_\_\_\_\_pay for July 3 Barbecue (cash only) and Banquet (check only)
\_\_\_\_\_bring gift to exchange following welcome meeting (optional)
\_\_\_\_\_bring government issued ID to orientation/welcome meeting

#### Download

UConn campus map https://uconn.edu/content/uploads/2018/08/Map-UConn-Storrs-Aug-2018.pdf (print version)

UConn campus map https://maps.uconn.edu/ (to install on your Android device or iPhone)

UConn parking map https://park.uconn.edu/wp-content/uploads/sites/2304/2019/07/ParkingMap\_07162019\_v2.pdf

#### \*Social events:

• Welcome Meeting – Students only, please. No charge for this event.

Independence Day Barbecue – number of adults (including yourself) and children Submit payment (<u>CASH ONLY</u>) to Judith on June 28.
 \$20 for each adult and \$10 for each child 12 and under.

• Banquet – number of adults (including yourself) and children. The Three Summers Program will pay for students; however, payment is required for guests - \$45 per adult and \$20 per child 12 and under (CHECKS ONLY – PAYABLE TO UCONN) to Judith on June 28.

\*\*Submit parking registration form by email to Judith judith.mathews@uconn.edu.

EPSY 5710 E. Jean Gubbins – <u>ejean.gubbins@uconn.edu</u> 860-486-4041 Tasker Building Room 34

EPSY 6770 Jann Leppien – jann.leppien@uconn.edu 406-868-2757

# May 18 \_\_\_\_\_register for courses \_\_\_\_\_pay for courses June 1 \_\_\_\_\_complete 2019-20 FAFSA online \_\_\_\_\_register for Confratute conference \_\_\_\_\_RSVP (yes or no) to Judith for all Social Events\* \_\_\_\_(Welcome Meeting, July 3 Barbecue, and Banquet) June 16 \_\_\_\_\_register for parking\*\*